## WORKSHOP 9

# Modal Analysis of Interpolation Constraint Elements and Concentrated Mass

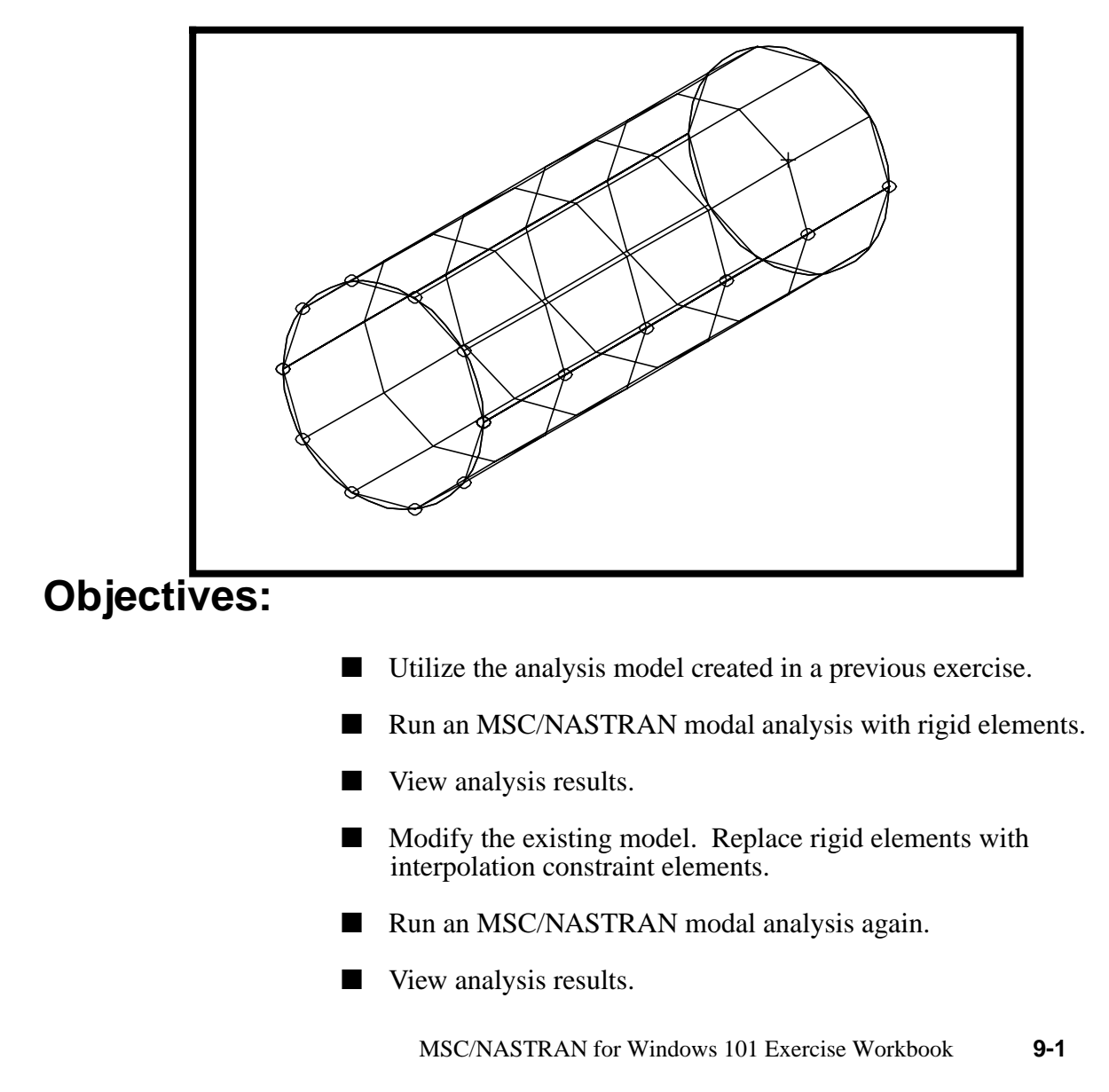

9-2 MSC/NASTRAN for Windows 101 Exercise Workbook

## **Model Description:**

The goal of this example is to examine the effect of rigid and interpolation contraint elements. The rigid element, RBE2, will maintain a circular cross section at the rigid end of the tube, while the interpolation constraint elements, RBE3, are used to distribute either loading or mass.

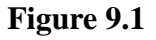

WORKSHOP 9

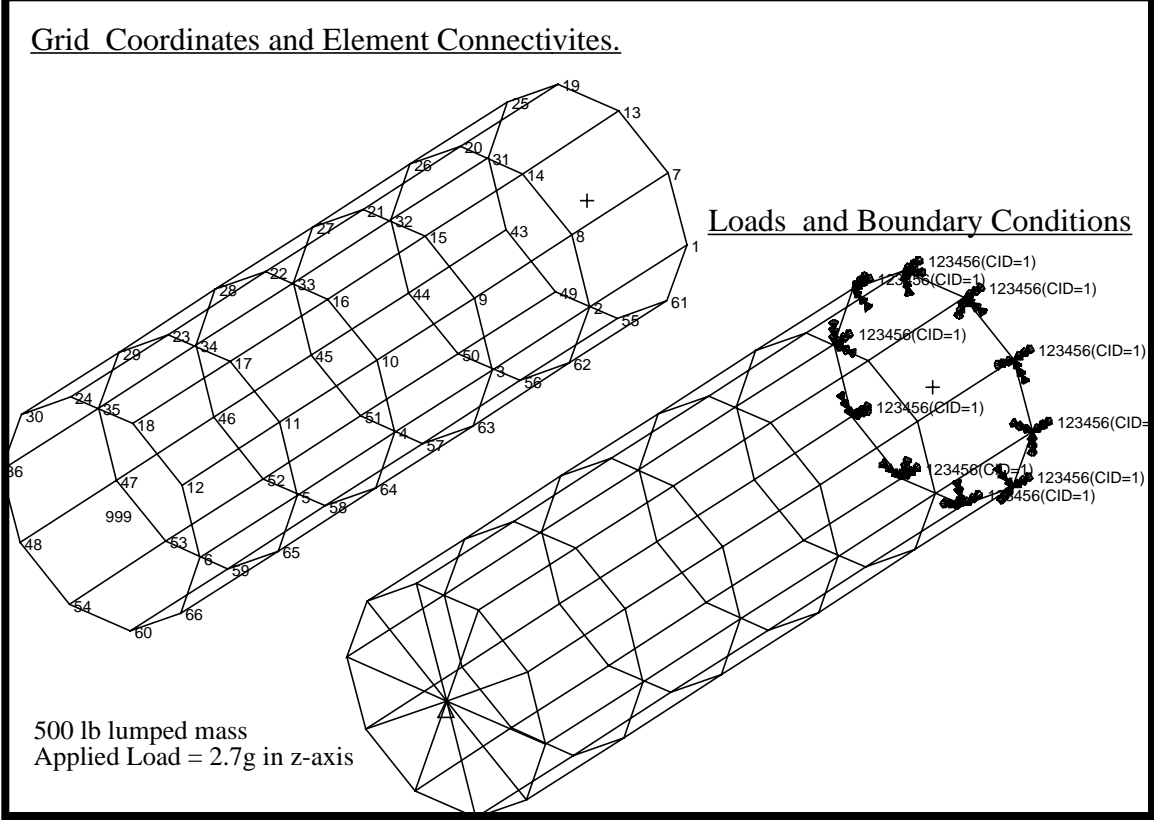

Table 9.1 - Material Properties

| Radius:          | 15 in                     |
|------------------|---------------------------|
| Thickness:       | 0.125 in                  |
| Length:          | 90 in                     |
| Elastic Modulus: | 10E6 lbs/in <sup>2</sup>  |
| Density:         | 0.101 lbs/in <sup>3</sup> |
| Poisson's Ratio: | 0.3                       |

## **Exercise Procedure:**

1. Start up MSC/NASTRAN for Windows 3.0 and open the model from WORKSHOP 8.

Change the directory to C:\Temp

**Open Model File:** 

| ria     | id |  |  |
|---------|----|--|--|
| · · · J |    |  |  |

| OK |  |
|----|--|
|    |  |

2. Without making any modifications to the model, run a modal analysis with rigid elements and recover the first 5 modes.

#### File/Export/Analysis Model...

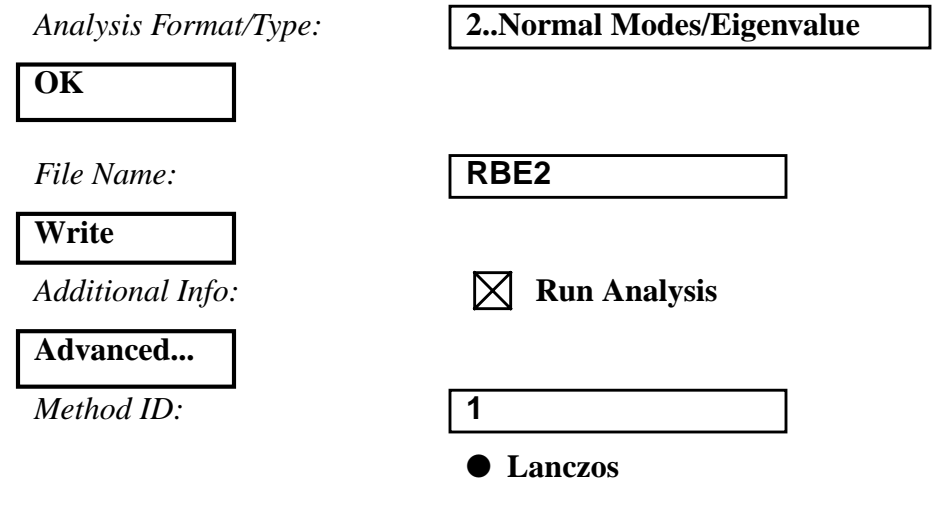

Under Eigenvalues and Eigenvectors, input the following:

| Number Desired | d: <b>5</b>            |
|----------------|------------------------|
| Mass:          | • Coupled              |
| OK             |                        |
| Problem ID:    | Modal Analysis of RBE2 |
| OK             |                        |

Under Output Requests, unselect all except:

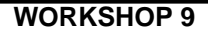

OK

Under PARAM, enter the following:

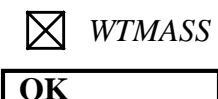

0.00259

When asked if you wish to save the model, respond **Yes**.

### Yes

When the MSC/NASTRAN manager is through running, MSC/ NASTRAN will be restored on your screen, and the *Message Review* form will appear. To read the messages, you could select **Show Details**. Since the analysis ran smoothly, we will not bother with the details this time.

#### Continue

3. Review the results.

#### List/Output/Query...

Under the *Output Set*, use the drop down menu to view all relevant eigenvalues.

| 2 Mode1 | 28.149  |
|---------|---------|
| 3 Mode2 | 28.149  |
| 4 Mode3 | 154.134 |
| 5 Mode4 | 176.179 |
| 6 Mode5 | 176.179 |
|         |         |

Cancel

4. Turn all labels off.

#### **View/Options...**

| Quick Options | ••• |
|---------------|-----|
| Labels Off    |     |

Under Draw, deselect Constraint. Constraint Done OK 5. Now, review the deformed shape. View/Select... Deformed Style: Deform Contour Style: • None - Model Only **Deformed and Contour Data** Under Data Selection, select Displacement from the drop down menu: **1..Displacement** Category: Under *Output Set*, select from the drop down menu as follows: **Output Set:** 2...Mode1 1 28.14 Hz Under *Output Vectors*, select from the drop down menu as follows: **1..**Total Translation Deformation: OK OK

Notice that the rigid end section still remained circular. (Hint, you may want to use the icons on the tool bar to rotate the model for better viewing angle.) Now repeat step 5 to view the mode shapes for modes 2-5.

6. Finally, reset the graphics back to undeformed.

#### View/Select...

#### OK

7. Now, replace the rigid element with an interpolation element. First, delete **Element 1000**, the RBE2 element.

#### **Delete/Model/Element...**

ID:

1000

OK

Answer Yes, when asked "OK to Delete 1 Selected Element(s)?".

Yes

8. Refresh graphics.

#### View/Redraw

9. Now define the interpolation constraint element.

#### Model/Element...

Type... OK

• Rigid

Under *Independent*, input the following:

Node:

DOF:

| 999         |    |  |
|-------------|----|--|
| $\boxtimes$ | ТХ |  |
| $\boxtimes$ | TY |  |
| $\boxtimes$ | ΤZ |  |

Under Interpolation, input the following:

| Factor: | 1           |    |
|---------|-------------|----|
| DOF:    | 🔀 ΤΧ 🔀 ΤΥ 🔀 | ΤZ |

Under Nodes to Average, input the following:

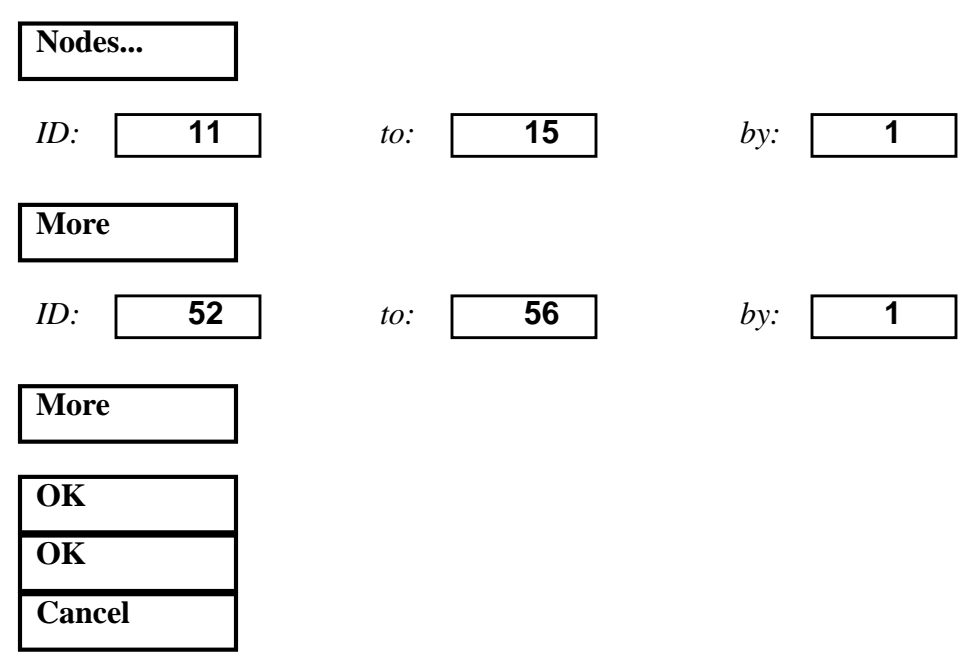

10. Now, resubmit the analysis.

#### File/Export/Analysis Model...

Analysis Format/Type:

2..Normal Modes/Eigenvalue

OK

Change the directory to C:\Temp.

| File Name:       | RBE3                |
|------------------|---------------------|
| Write            |                     |
| Additional Info: | <b>Run Analysis</b> |
| Advanced         |                     |
| Method ID:       | 1                   |
|                  | • Lanczos           |

Under Eigenvalues and Eigenvectors, input the following:

| Number Desired: | 5         |
|-----------------|-----------|
| Mass:           | • Coupled |
| OK              |           |

**9-8** MSC/NASTRAN for Windows 101 Exercise Workbook

| Problem ID:                   | Modal Analysis of RBE3 |
|-------------------------------|------------------------|
| OK                            |                        |
| Under Output Requests, unse   | lect all except        |
|                               | Displacement           |
| ОК                            |                        |
| Under PARAM, enter the follow | ving:                  |
| WTMASS                        | 0.00259                |
| ОК                            |                        |

When asked if you wish to save the model, respond Yes.

#### Yes

WORKSHOP 9

When the MSC/NASTRAN manager is through running, MSC/ NASTRAN will be restored on your screen, and the *Message Review* form will appear. To read the messages, you could select **Show Details**. Since the analysis ran smoothly, we will not bother with the details this time.

#### Continue

11. To review the results.

#### List/Output/Query...

Under the *Output Set*, use the drop down menu to view the second set of eigenvalues.

| 7Mode1  | 28.06 |
|---------|-------|
| 8Mode2  | 28.06 |
| 9Mode3  | 49.35 |
| 10Mode4 | 49.35 |
| 11Mode5 | 58.62 |
| Cancel  |       |

12. Now, review the deformed shape.

#### View/Select...

Deformed Style:

• Deform

**Deformed and Contour Data** 

Under *Data Selection*, select **Displacement** from the drop down menu:

Category:

1..Displacement

Under Output Set, select from the drop down menu as follows:

*Output Set:* 

7..Mode1 1 28.06 Hz

| OK |  |
|----|--|
| OK |  |

Repeat the previous steps to view mode shapes for modes 2~5.

Notice that the end section does not remain circular anymore.

This concludes the exercise.